# Innsjekking online for Princess Cruises – APP

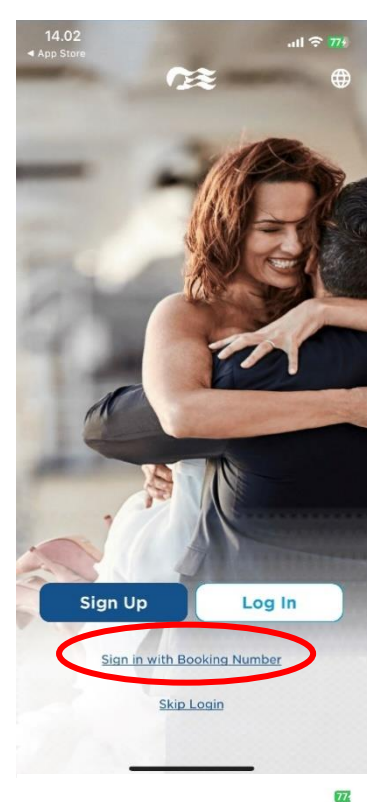

For å sjekke inn hos Princess Cruises, må du laste ned appen **"Princess MedallionClass",** enten i App Store eller Google Play.

Hvis du har reist med rederiet tidligere og har opprettet en konto, kan du logge inn med ditt eksisterende brukernavn og passord ved å klikke på **Log In**.

Hvis du ikke har seilt med Princess før, eller ikke har opprettet en konto, kan du velge **Sign in with Booking Number** – *som vist nedenfor*.

< QUICK ACCESS

## Personal

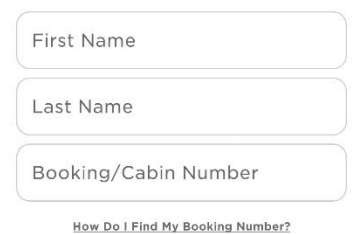

### Birthdate

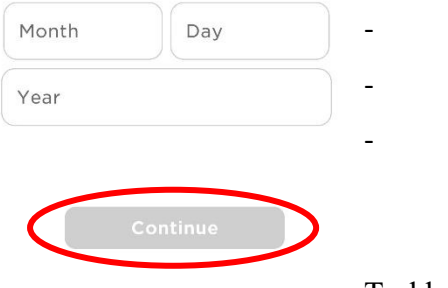

Deretter må du legge inn opplysningene dine. Skriv bare for- og etternavn.

Bestillingsnummeret finner du i bekreftelsen fra MyCruise – det står oppført som "rederiets ref." ved siden av navnet ditt.

Hvis du har Æ, Ø eller Å i navnet ditt, skal disse skrives på følgende måte:

 $\mathcal{A} = AE$  $\mathcal{O} = OE$  $\mathcal{A} = AA$ 

Trykk deretter på Continue.

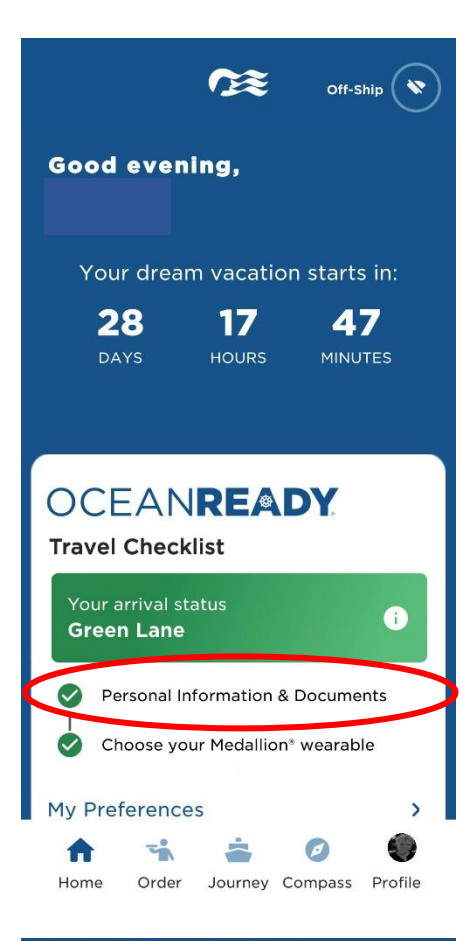

# Required InformationImage: Personal InformationImage: Personal InformationImage: Payment MethodImage: Passage ContractImage: Passage ContractImage:

Green Lane

| Suggested          |   |  |  |  |
|--------------------|---|--|--|--|
| Arrivals           | > |  |  |  |
| Travel Information | > |  |  |  |
| Add a Celebration  | > |  |  |  |
| Profile Photo      | > |  |  |  |
|                    |   |  |  |  |

Da kommer du inn på forsiden der du kan se all informasjon om reisen din.

Du kommer inn på den samme siden hvis du trykker **Profile** og **Travel Checklist**.

For å komme til innsjekking online, trykker du på **Personal Information & Documents**, som er vist her.

Vær oppmerksom på at de grønne hakene indikerer at innsjekking online er fullført for denne bestillingen.

Deretter vil du se navnene på alle reisende som står på det respektive bestillingsnummeret.

For å sjekke inn for gjest nummer to, klikker du på gjestens navn øverst og fyller ut **Required Information.** 

Husk å ha følgende klart:

Personlig informasjon – navn, fødselsdato, adresse m.m.

**Passinformasjon** – passnummer, utstedelsesland og dato, samt utløpsdato.

## Kortopplysninger.

**Navn og telefonnummer til en nødkontakt** – for eksempel et familiemedlem eller en nabo. Vær oppmerksom på at denne personen ikke må være med på reisen.

**Portrettbilde** – kan tas med smarttelefon eller lastes opp fra en fil.

| Passage Contract                                  | >       |
|---------------------------------------------------|---------|
| Travel Documents                                  | >       |
| Security Photo                                    | >       |
| Suggested                                         |         |
| Arrivals                                          | >       |
| Travel Information                                | >       |
| Add a Celebration                                 | >       |
| Profile Photo                                     | >       |
| Mi lauraat                                        |         |
| <u>My Journey</u>                                 |         |
| Cruise Personalizer                               | >       |
| Book flights, excursions, spa appoir<br>and more! | ntments |

For å hente reisedokumentene dine, bla nedover på siden og klikk på Cruise Personalizer.

- *Eller*, du kan gå direkte inn via denne lenken hvis du har fullført innsjekking online: <u>https://book.princess.com/cruisepersonalizer/index.page?cpfy=spa</u>

Her må du logge inn på samme måte med bestillingsnummeret ditt og klikke på **Manage Booking** - *eller logge inn med brukernavn og passord hvis du har opprettet en konto hos Princess.* 

Når du er logget inn, klikker du på Luggage Tag & Travel Summary, som vist nedenfor:

| 35 Days Until De | parture    |                 |                         | 0                 | uggage fag & Tra  | el Summary | Exit this Book |
|------------------|------------|-----------------|-------------------------|-------------------|-------------------|------------|----------------|
|                  | Incomplete | T               | -                       | tOt               | 7                 |            | -              |
| Summary          | Check-in   | Excursions      | <b>Onboard Services</b> | Dining            | Travel            | Itinerary  | Payments       |
|                  |            |                 | Welcome                 |                   | $\triangleright$  |            |                |
|                  |            | Hawailan Island | is - Crown Princess*sel | ts sail on Frida; | y, April 14, 2023 |            |                |
| Sec. 277         | 5 1 July 1 | 100             | 2 August                | 1777              |                   |            | 1000           |

Her kan du laste ned reiseruten og bagasjelappene for alle reisende.

Bare trykk på Print Luggage Tag og Print Travel Summary.

# Documents

|        | What's on this page: Travel Summary   Additional Forms & Documents   Port Information                                                                                                    |
|--------|----------------------------------------------------------------------------------------------------|
| )<br>1 | nce you're OceanReady®, there's no need to print your boarding pass. Just show your digital version within the<br>IedallionClass™ app at check-in. You do, however, need to print your luggage tags and attach them. We also suggest<br>bu save your travel summary and booking information to have those details handy. |
|        | MedallionClass Boarding:<br>Digital boarding passes for your MedallionClass Vacation are available in the MedallionClass app.                                                                                                    |
| <      | Luggage Tags:   Please print luggage tags for all guests and follow the included instructions on how to attach them to your luggage.   • • • • • • • • • • • • • • • • • • •                                                                                                    |
|        | Travel Summary:<br>Save your travel summary to reference fares, transportation to and from the cruise, onboard reservations and more.<br>Print Travel Summary.                                                                                                    |

Vi håper dette var til hjelp. Hvis du fortsatt har spørsmål, kan du ringe oss på tlf.: +47 2396 0924

Vi ønsker deg et fantastisk cruise! 😊